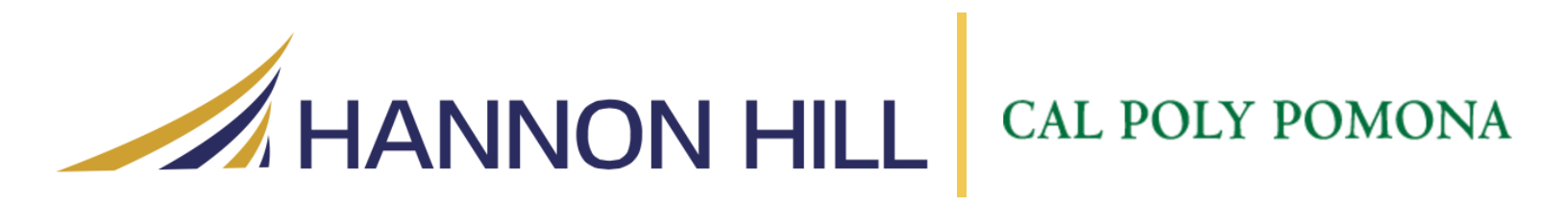

# End User Guide – Faculty Folders

Hannon Hill Corporation for California State Polytechnic University, Pomona

> Hannon Hill Corporation 3423 Piedmont Road, Suite 520 Atlanta, GA 30305 www.hannonhill.com 678.904.6900 info@hannonhill.com

## **Table of Contents**

| Quick Glossary                        |    |
|---------------------------------------|----|
| Get Started                           |    |
| Log In                                |    |
| Navigating to Faculty Site            | 4  |
| Navigating to your folder             | 4  |
| Uploading a File                      | 5  |
| Create a new Faculty Index Page       | 6  |
| New Menu                              | 6  |
| Faculty Information Fields            | 7  |
| Adding the Profile Image              | 8  |
| Location Fields                       | 9  |
| Office Hours                          | 9  |
| Main Content                          |    |
| Accolades                             |    |
| Submit the Page                       |    |
| Create a new Interior Page            |    |
| New Menu                              |    |
| Page Title and Navigation Button      |    |
| Main Content                          |    |
| Additional Functionality              |    |
| How to Create External Links          |    |
| How the Navigation Works              |    |
| Quick Menu                            |    |
| Move/Rename and Copy                  |    |
| Publish a Page                        |    |
| Delete a Page                         |    |
| Inserting a Link within Content       | 20 |
| Inserting an Image within Content     | 21 |
| Inserting Embedded Media into Content | 22 |

## **Quick Glossary**

**Assets** - An asset is any entity within the system that can be used to generate content. For ease of classification, assets are classified as one of the following:

- 1. **Page** This is a mutable asset built by the CMS from other assets to create the finished product of published documents such as web pages or XML documents.
- 2. **File** may be a jpeg image, CSS file, or any other static content.
- 3. Block a "pluggable " piece of content that can be easily substituted, with or without styling, into any page region. As the name suggests, these are the building blocks from which other blocks and pages are built.
- 4. **Format** used to transform and style data, such as an XML block
- 5. Sternal Link a symbolic link to a specific URL
- 6. **Folder** a container within Cascade that acts a parent asset to other assets.
- 7. **I** Template the basic building block for a page's layout.
- 8. **(Reference** a special asset that is created to represent an existing asset in another location, allowing it to be indexed in multiple folders.

## **Get Started**

#### Log In

| Cascade Server           | Browse to your Cascade login link                                                                                                    |
|--------------------------|----------------------------------------------------------------------------------------------------|
| Username<br>Password     | Enter the username (Bronco name)<br>and password you would normally<br>use for your bronco, and then click<br>"Log in to Cascade Server." |
| Log in to Cascade Server |                                                                                                    |

#### © 2016 Hannon Hill Corporation, all rights reserved.

#### **Navigating to Faculty Site**

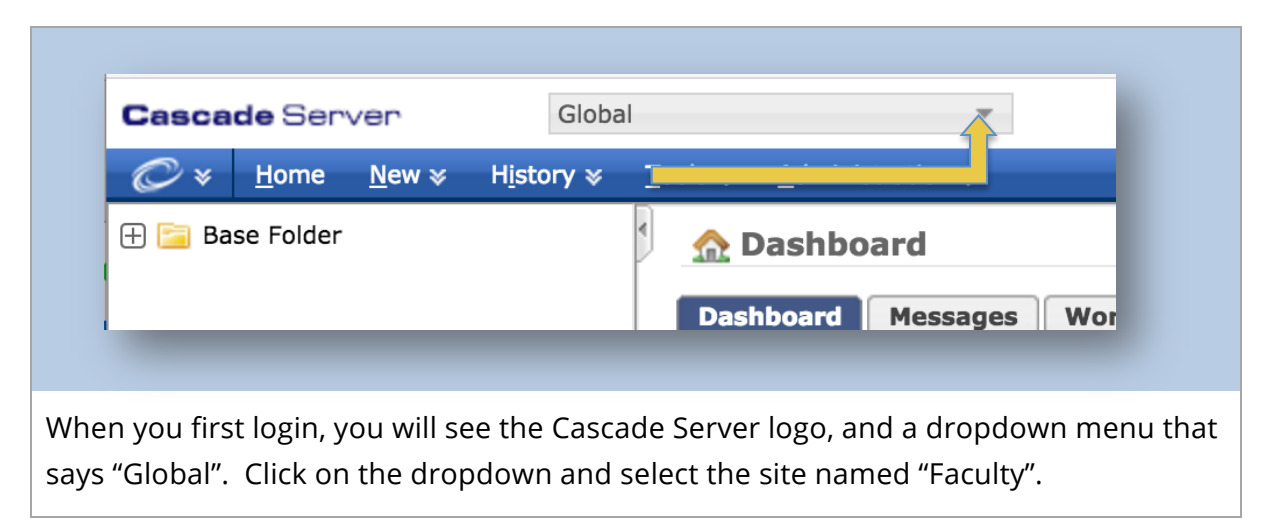

#### Navigating to your folder

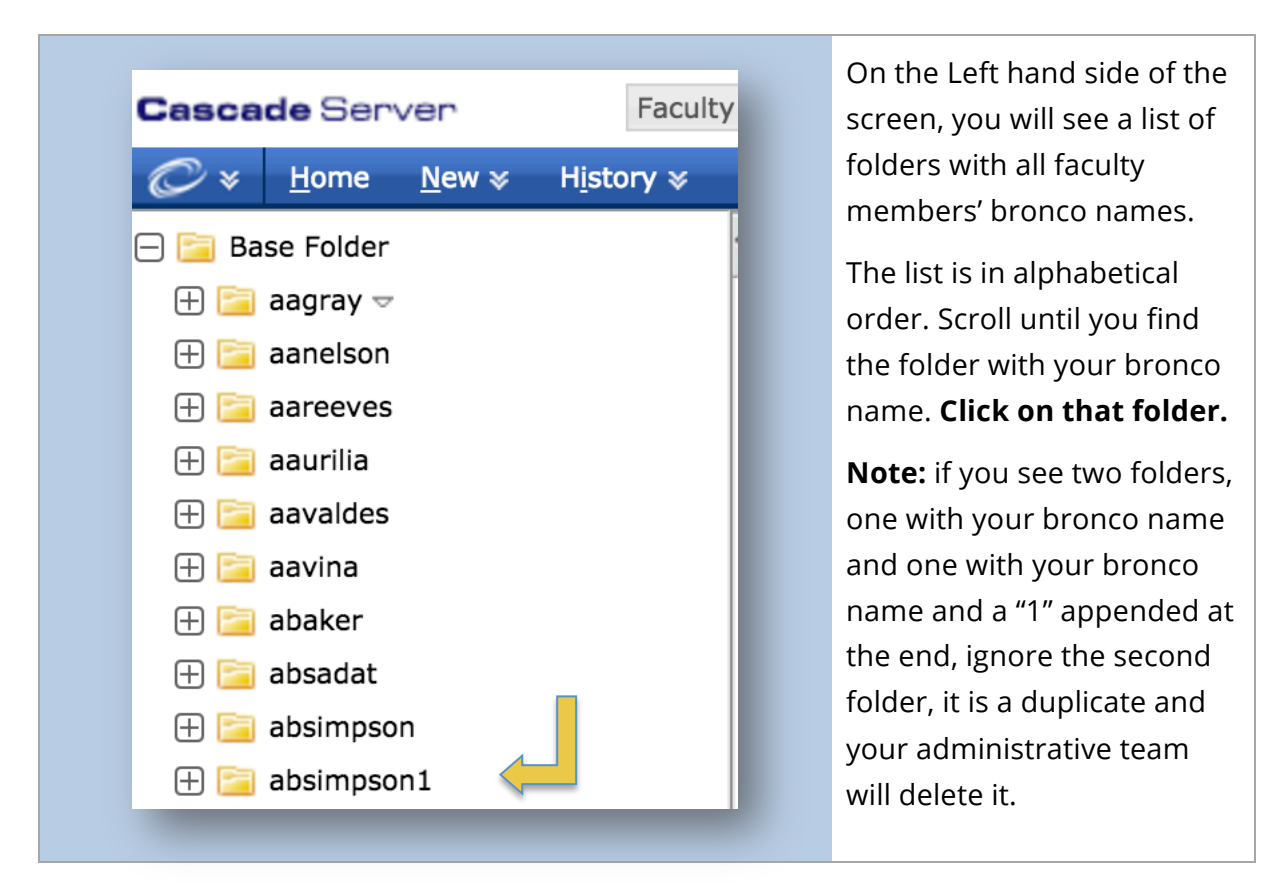

#### **Uploading a File**

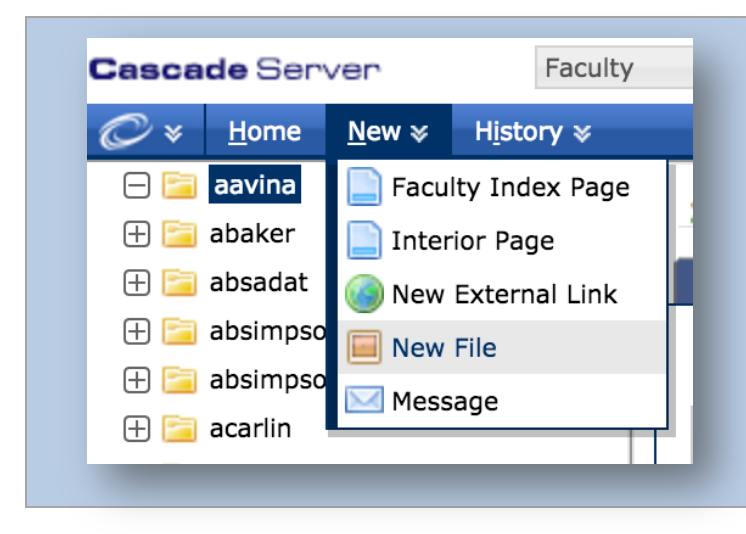

Click on the "New" link in the blue menu bar under the logo at the upper left side of the screen and click "New File."

The screen shown below will appear. Use the following instructions to upload a profile picture to your folder.

| Content Metadata System |                                         |
|-------------------------|-----------------------------------------|
| System Name             | file.pdf                                |
| Parent Folder*          | 🚘 [_cascade/base-asset] 🗟               |
| Inline Metadata         |                                         |
| Title                   |                                         |
|                         | Drop file here to upload or Choose File |
| 1                       |                                         |

Single files may be added to Cascade by dragging them into the dotted "drop zone" above the text editor window. They may also be manually added by clicking on Choose File. Cascade will display a progress bar for uploads, replaced by a message confirming the upload once the upload is complete. The System Name, if untouched, will take the name of the uploaded file. **Note: It is very important not to remove the extension from the system name.** The title field is not important for this file.

Proprietary files (MS Office, Adobe PDF) are not editable in Cascade. If an image is uploaded, it may be modified through the image editor (which loads immediately following upload).

## **Create a new Faculty Index Page**

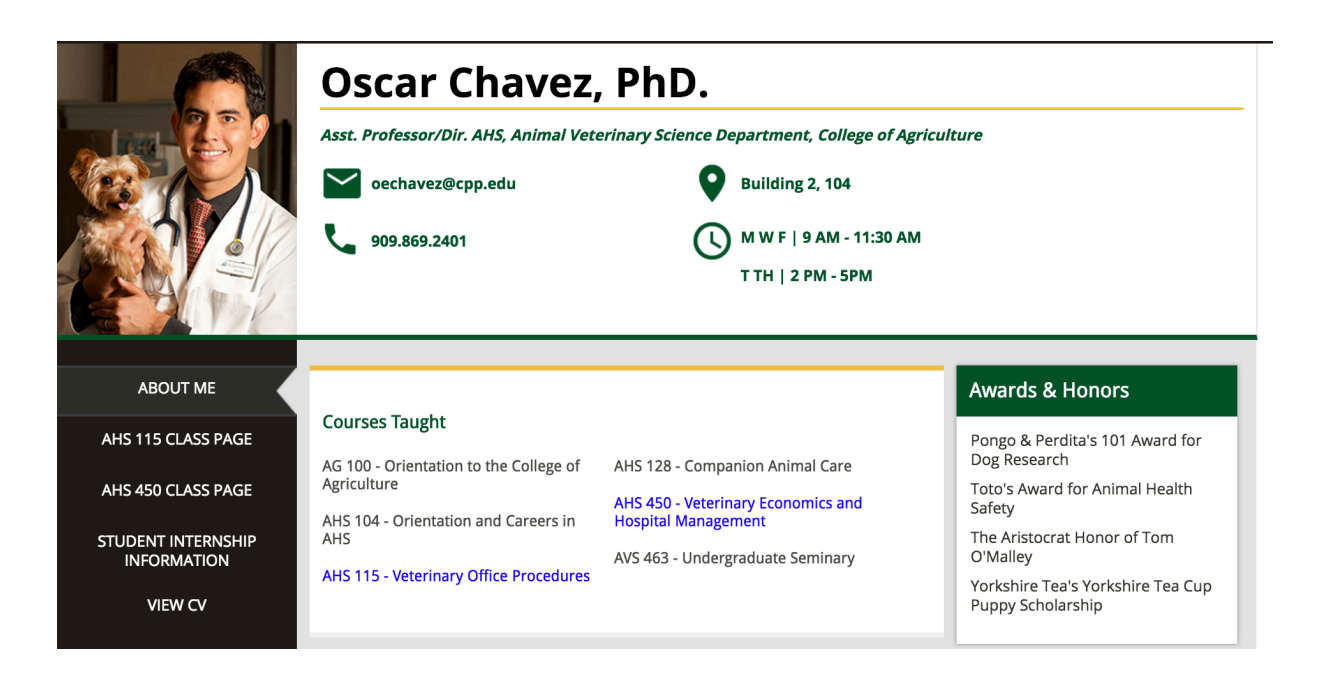

#### **New Menu**

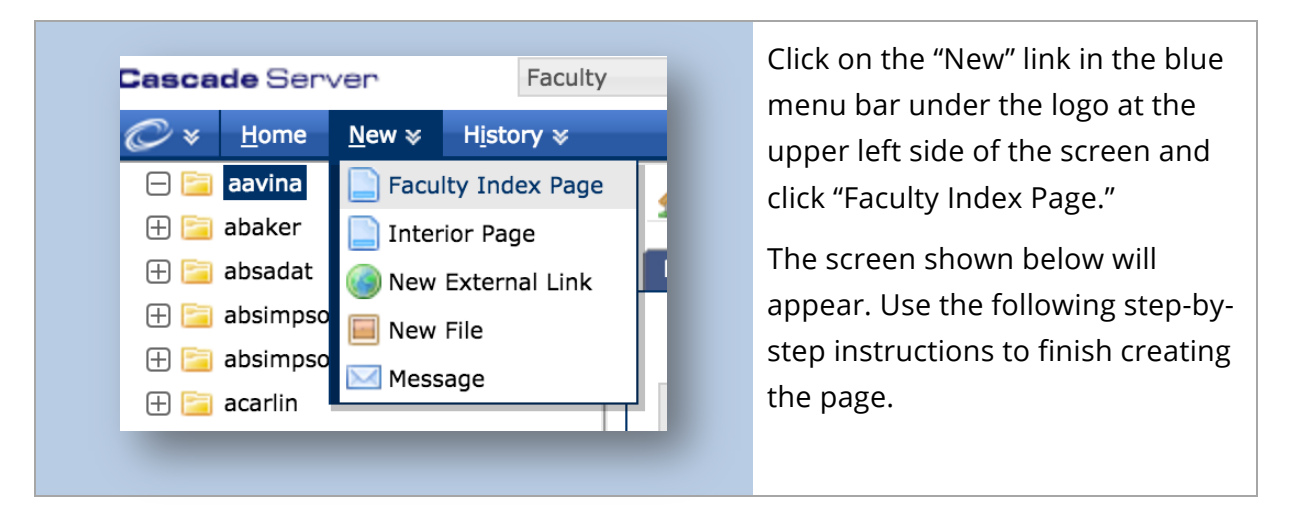

#### **Faculty Information Fields**

| Preview Create          |                     |
|-------------------------|---------------------|
| Content Metadata System | Outputs             |
| System Name*            | index               |
| Parent Folder 🖈         | 🧧 [aavina] 🔌        |
| Inline Metadata         |                     |
| Title                   | Page Title          |
| Position Title*         | Title               |
| Email                   | email@cpp.edu       |
| Phone*                  | 909.111.1111        |
| Department 🕈            | Academic Department |
| School/Collogo          |                     |

The system name is part of the url for the live version of the page, so don't edit that field. The Parent Folder is the folder the page will be created in. Make sure the folder selected is the folder with your Bronco name. If it is not, click on the folder and browse for the correct folder. The title will be the Page title, the Position title is your position title. There are also fields for your email, phone number (follow the xxx.xxx.xxx format), academic department and School or College name. A bold field name and yellow star means the field is required and you must enter content.

When those fields are filled out, this is what will display on the live page:

Asst. Professor/Dir. AHS, Animal Veterinary Science Department, College of Agriculture

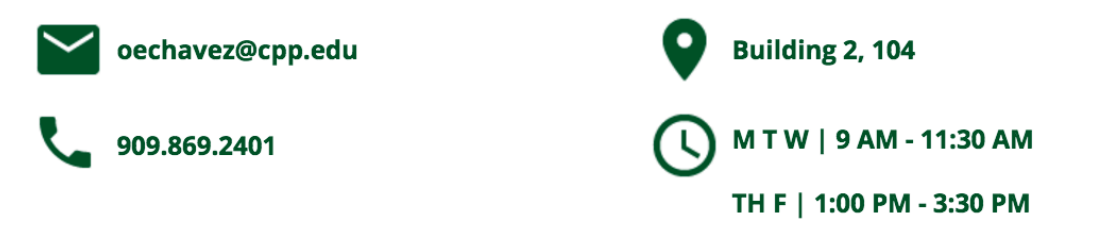

Fields in a different area populate the Building and Hours information. Those fields are shown below.

## Adding the Profile Image

| Index                                                                                                    |                                                                                                    |
|----------------------------------------------------------------------------------------------------|----------------------------------------------------------------------------------------------------|
| Profile Image 🕇 🌾                                                                                                    | 📔 [_files/img/faculty.png] 🗟 🔍                                                                                          |
| There is a file chooser field that wi<br>an image, click on the current sele                                                                                                    | ll allow you to select or upload an image. To select<br>cted image. A dropdown menu will appear.                        |
| Profile Image*       Image       Image | png /faculty.png /faculty.png History /base-asset/file.pdf History /faculty-style.css History emplate/test.pdf History  |
| The will populate with your recent<br>can click on the browse button and<br>image file.                                                                                                    | ly added image, which you can select. Alternately you<br>d search the left hand menu for your folder and your<br>Server |
| Please choose a File                                                                                                    | Faculty                                                                                                    |
| Choose<br>Browse Preview Search History                                                                                                    | Upload Search                                                                                                    |
| <ul> <li>⊕ ⊆ aanelson</li> <li>⊕ ⊆ aareeves</li> </ul>                                                                                                    | Current Selection                                                                                                    |
| <ul> <li></li></ul>                                                                                                    | <pre>_files/img/faculty.png</pre>                                                                                       |
| 🔲 test.pdf<br>🕀 😭 abaker                                                                                                    | Confirm Cancel                                                                                                    |

#### © 2016 Hannon Hill Corporation, all rights reserved.

## **Location Fields**

**Office Hours** 

| ✓ Location                      |                                                   |
|---------------------------------|---------------------------------------------------|
| Office Building/Room *          | Building 2, 104                                   |
| Link to Building on Map<br>page | http://www.cpp.edu/maps/dynamic/?structureID=Bg-2 |
|                                 |                                                   |

The Location area has two fields. The "Office Building/Room" field is required; you can enter your Building and room number. The "Link to Building on Map page" field is not required, but has been prefilled to give you an idea of what the link should look like. You can delete the link or you can copy and paste that link into your browser and search for your building. Once you find your link, copy the URL from your browser and paste into this field.

## 

The Office Hours area has two fields, Days and Hours. In the Days field, you can select all of the days that have the same office hours. To select multiple days, click on a day, then scroll until you see the next day and click on the day while holding down the 'ctrl' button ('command' for Mac users).

For the Hours field, the field is pre-filled to show you the format for entering time. (ie **1:00 PM** would be entered as **1 PM**)

You can use the green plus sign to enter more than one set of office hours. You can use the minus sign to delete a set of Office Hours. At least one set of Office Hours is required. You can use the blue up and down arrows to reorder the hour groups.

#### © 2016 Hannon Hill Corporation, all rights reserved.

## **Main Content**

| ▼ Main Content       |                                                                                                    |
|----------------------|----------------------------------------------------------------------------------------------------|
| •                    |                                                                                                    |
| Section Title 2 Cour | ses Taught                                                                                                    |
| Column Content 🕯 🗖 🗸 | (1/2)                                                                                                    |
|                      | Ω × <sub>2</sub> × <sup>2</sup> B I U → RE Ξ Ξ Ξ Styles , Format ,                                                                                                    |
|                      | ¥ ⓑ‱ⓑⓑ ¼ ♥・ ☴☴ ╪╪ ㅋ ? ?  ∞ 炎 ¥ ≝ ≣ ━ 丞   ✔ 2  ㎜ 扁目                                                                                                    |
|                      | <ul> <li>AG 100 - Orientation to the College of Agriculture</li> <li>AHS 104 - Orientation and Careers in AHS</li> <li>AHS 115 - Veterinary Office Procedures</li> </ul> |
|                      |                                                                                                    |
| Pa                   | th: ul » li                                                                                                    |
| Column Content 🕯 🗖 ٨ | (2/2)                                                                                                    |
|                      | $\Omega \mid x_{a} \mid x^{a} \mid B \mid I \mid \underline{U} \mid ARE \mid \overline{E} \equiv \overline{E} \equiv \overline{E} \mid Styles  Format  Format$           |
|                      | X 🗈 🚨 🛍 😘 🎔 +   ॑॑॑॑ │ ‡ ╪│ ୬ 🦄 🔍 💆 🚆 🖛 🕍   🛷 2   ┉ े ் 🗐 🗉                                                                                                    |
|                      | <ul> <li>AHS 128 - Companion Animal Care</li> <li>AHS 450 - Veterinary Economics and Hospital Management</li> <li>AVS 463 - Undergraduate Seminary</li> </ul>            |
|                      |                                                                                                    |
| Pa                   | th: ul » li                                                                                                    |
|                      |                                                                                                    |

The Main Content section is composed of a Section Title text field and the option for 2 Column Content editor fields. You can add multiple sections to your page by using the green plus sign at the top of the Main Content Area.

If you only enter content into the first Column Content field, and delete the second one, the content will span the whole section. If you enter content into both columns, each section will take up half of the section. The top Column Content field will display on the left side, and the bottom Column Content field will display on the right.

Similar to the Office Hours field, you can use the red minus sign to remove the second column, or the up and down arrows to remove content. Tips for entering content into editor fields is found in the section: **Entering Content in the Editor**.

**Live Page Examples:** The first section has 2 columns; the second section just has 1 column, which spans the full width of the section.

| Courses Taught                                     |                                                           |
|----------------------------------------------------|-----------------------------------------------------------|
| AG 100 - Orientation to the College of Agriculture | AHS 128 - Companion Animal Care                           |
| AHS 104 - Orientation and Careers in               | AHS 450 - Veterinary Economics and<br>Hospital Management |
| AHS 115 - Veterinary Office Procedures             | AVS 463 - Undergraduate Seminary                          |
| , and the recently office Procedures               |                                                           |
|                                                    |                                                           |
|                                                    |                                                           |
| Education                                          |                                                           |
| University of Southern CaliforniaAnimal H          | Health ScienceDoctorate                                   |
| University of California, RiversideBiologic        | al ScienceBachelor of Science                             |
| National University of IrelandAnimal Hea           | alth ScienceMaster of Science                             |
|                                                    |                                                           |

## Accolades

| <ul> <li>Accolade</li> <li>+- √ (1/2)</li> <li>Section Title <sup>↑</sup> Awards &amp; Honors</li> <li>Content <sup>◆</sup></li> <li>Ω ×<sub>x</sub> ×<sup>1</sup> B J U Asc = = = = Styles Format</li> <li>X = Content <sup>◆</sup></li> <li>A = Content <sup>◆</sup></li> <li>A = Content <sup>◆</sup></li> <li>I = = = = = </li> <li>Styles Format</li> <li>I = Content <sup>◆</sup></li> <li>A = Content <sup>◆</sup></li> <li>I = Content <sup>◆</sup></li> <li>I = Content <sup>→</sup></li> <li>I = Content <sup>→</sup></li> <li>I = Content <sup>→</sup></li> <li <sup="" =="" content="">→</li> <li>I = Content <sup>→</sup></li> <li>I = Content <sup></sup></li></ul> |
|----------------------------------------------------------------------------------------------------|
|                                                                                                    |
| For the Accolades section, you have the Section Title and Content fields, similar to the main content section. You also have the ability to add, remove, and reorder Accolades.                                                                                                    |

#### © 2016 Hannon Hill Corporation, all rights reserved. 3423 Piedmont Road NE, Suite 520 · Atlanta, GA 30305 o: 678.904.6900 f: 678.904.6901 w: www.hannonhill.com

## **Example of an Accolade**

## Awards & Honors

Animal Health Practices Dietary Restrictions for Animals Early Cancer Prevention in Animals

## **Submit the Page**

|                          | After you finish entering<br>Accolades, click Submit at the  |
|--------------------------|--------------------------------------------------------------|
| Submit Save Draft Cancel | bottom of the Page. The page will be created and show as the |
|                          | index page of your folder.                                   |

## **Create a new Interior Page**

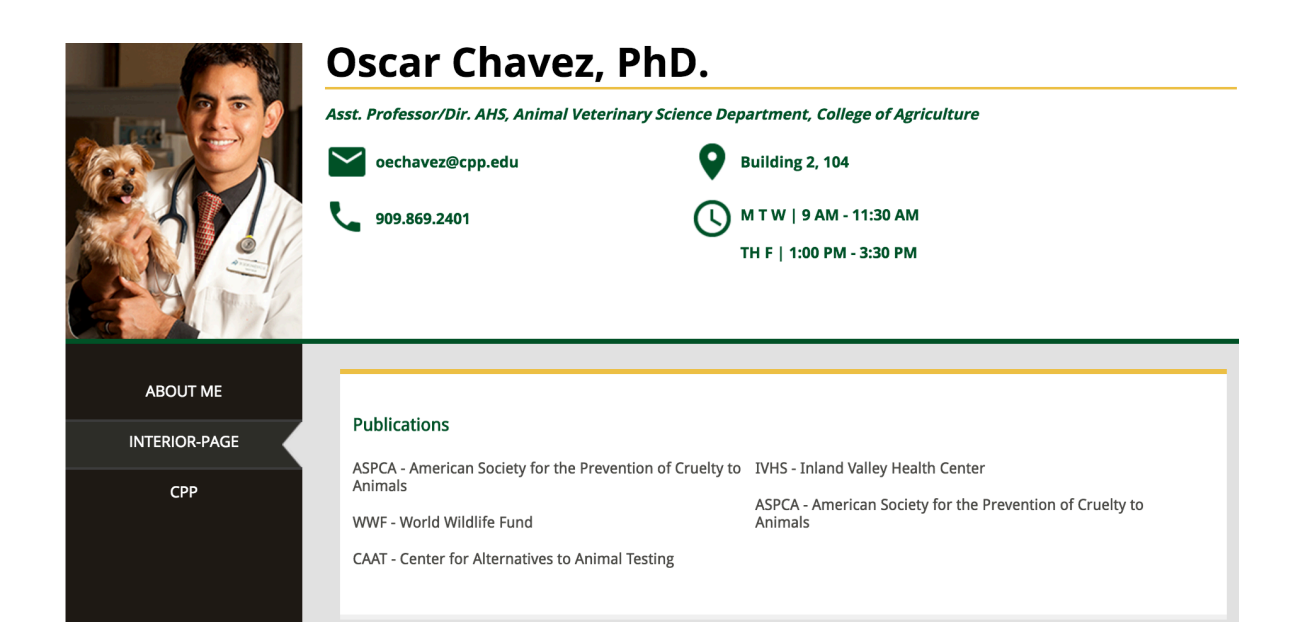

#### New Menu

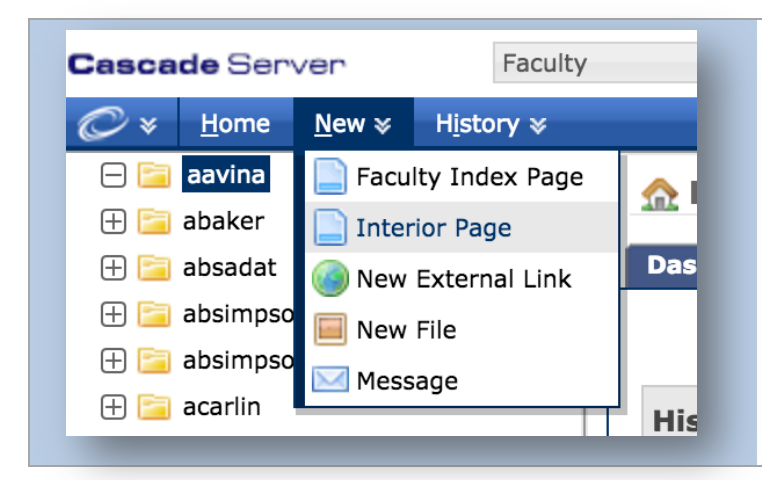

Click on the "New" link in the blue menu bar under the logo at the upper left side of the screen and click "Interior page."

The screen shown below will appear. Use the following step-bystep instructions to finish creating the page.

#### Page Title and Navigation Button

| System Outputs              |                   |                                               |                                         |
|-----------------------------|-------------------|-----------------------------------------------|-----------------------------------------|
| System Outputs              |                   |                                               |                                         |
|                             |                   |                                               |                                         |
|                             |                   |                                               |                                         |
| Nome*                       |                   |                                               |                                         |
| interior-pa                 | je                |                                               |                                         |
| Folder 🕯 📼 Caavi            | al 🗟              |                                               |                                         |
|                             |                   |                                               |                                         |
|                             |                   |                                               |                                         |
|                             |                   |                                               |                                         |
|                             |                   |                                               |                                         |
| Title <sup>†</sup> Oscar Ch | avez Content Page |                                               |                                         |
|                             |                   |                                               |                                         |
|                             | Folder* 📻 [aavin  | n Name* interior-page<br>: Folder* 🔁 [aavina] | n Name* interior-page Folder*  [aavina] |

The system name is part of the url for the live version of the page, so enter a title **with no spaces and no special characters (no: "&", " · " , .etc).** The Parent Folder is the folder the page will be created in. Make sure the folder selected is the folder with your Bronco name. If it is not, click on the folder and browse for the correct folder.

The page url will be follow this pattern: http://www.cpp.edu/faculty +

/broncoNameFolder + /system-name. The url for the page as shown above would be
http://www.cpp.edu/faculty/aavina/interior-page

The title field is the Page title, the tab/window title for the page. There is a radio option

for you to chose whether to display this page in the left side navigation on your pages. It is set to "Yes" by default, but if you don't want it to display on the left side navigation, you can click the "No" option.

## **Example of Navigation:**

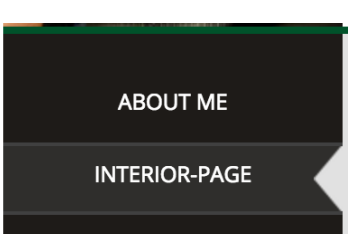

Additional Navigation details are in the How the Navigation works section.

## **Main Content**

| Section Title* P   | ublications                                                                                                    |
|--------------------|----------------------------------------------------------------------------------------------------|
| Column Content 🕯 🗖 | ▼ ▼ (1/2)                                                                                                    |
|                    | Ω   x, x <sup>*</sup>   B I U Asc   E Ξ Ξ   Styles , Format ,<br>X the X the X + IE : F E = Styles , Format ,<br>X the X the X + IE : F E = Styles , Format ,                      |
|                    | <ul> <li>ASPCA - American Society for the Prevention of Cruelty to Animals</li> <li>WWF - World Wildlife Fund</li> <li>CAAT - Center for Alternatives to Animal Testing</li> </ul> |
|                    | Path: ul » li                                                                                                    |
| Column Content 🕯 💳 | ▲ (2/2)                                                                                                    |
|                    | $\Omega \mid x_{*} \mid x^{*} \mid B \mid I \mid \underline{U} \mid ABC \mid \overline{E} \equiv \overline{E} \equiv \overline{E} \mid Styles \mid Format \mid Format$             |
|                    | 从 🖬 🐍 🕲 🕼 🌾 ♥ +   ॑॑ ॑ ॑ ॑ ः ‡ ः ‡ ! ୭ (୯   ∞ ※ ů 🛎 🛔 🖛 🗹   孝 (2   ┉ │ 🗐 🗉                                                                                                    |
|                    | IVHS - Inland Valley Health Center     ASPCA - American Society for the Prevention of Cruelty to Animals                                                                           |

The Interior Page fields are composed of a Section Title text field and the option for 2 Column Content editor fields. Unlike the index page, there is only one section in the interior pages.

If you only enter content into the first Column Content field, and delete the second one, the content will span the whole section. If you enter content into both columns, each section will take up half of the width of the section. The top Column Content field will display on the left side, and the bottom Column Content field will display on the right. Tips for entering content into editor fields is found in: **Entering Content in the Editor**.

## **Additional Functionality**

## **How to Create External Links**

If you or your work is featured in another site and you would like to add that link to your pages' navigation, you can create an external link.

| Cascad | <b>le</b> Serv | /er           | Facult             | у    | Click on th |
|--------|----------------|---------------|--------------------|------|-------------|
| Ø×     | <u>H</u> ome   | <u>N</u> ew ≽ | H <u>i</u> story ≽ |      | blue ment   |
|        | aavina         | 📄 Facu        | lty Index Page     | e 👝  | the screer  |
| 🕂 🔁 e  | abaker         | Inter         | ior Page           | 112  | External L  |
| 🕀 🚞 ë  | absadat        | 🙆 New         | External Link      | Da   | The scree   |
| 🕀 🚞 a  | absimpso       | New           | File               |      | annear II   |
| 🕀 🚞 a  | absimpso       | Mess          | age                |      | instruction |
| 🕀 🚞 a  | acarlin        |               |                    | тт н | creating t  |
|        |                |               |                    |      |             |

Click on the "New" link in the blue menu bar under the logo at the upper left side of the screen and click "New External Link".

The screen shown below will appear. Use the following instructions to finish creating the external link.

| ontent Metadata Sy | stem                        |
|--------------------|-----------------------------|
| System N           | lame* external-link         |
| Parent Fo          | older* 🚘 [aavina] 🗟         |
| Inline Metadata    |                             |
|                    | Title * External Link Title |
|                    | Link* http://www.cpp.edu    |
|                    |                             |

The system name for External links is the name that shows up in the left side folder structure. For External links, the names can contain spaces, but no special characters. The Title is the name that will show up in the Navigation, and the Link field is where you add the URL. The URL must start with http:// or https://

## **How the Navigation Works**

The navigation will be the same on all of your pages. The index page will always be first in the list, and its name is "About Me". You cannot remove the index page from the navigation. The order of the other pages in the navigation is determined by the folder order.

To change the order of the Navigation, click on your folder. The Folder contents will display on the right side of the screen. Click on the order tab of the table. This will place all of the folder contents in ascending order. Next you can click to the right of an asset name and drag and drop to reorder the assets. Alternately, you can use the up and down arrows next to the assets under the Actions tab to change the order.

| 📁 /aavina                                                                                                    |                        |                      |                  |           |
|----------------------------------------------------------------------------------------------------|------------------------|----------------------|------------------|-----------|
| View Edit Move/Rename Copy                                                                                                    | Publish Re <u>l</u> at | ionships More 🕨      |                  |           |
| Contents Gallery Properties                                                                                                    |                        |                      |                  |           |
| □ Name                                                                                                    | - Order                | Last Modified        | Last Modified By | Actions   |
| □ □ □     □     □     □     □     □     □     □     □     □     □     □     □     □     □     □     □     □     □     □     □     □     □     □     □     □     □     □     □     □     □     □     □     □     □     □     □     □     □     □     □     □     □     □     □     □     □     □     □     □     □     □     □     □     □     □     □     □     □     □     □     □     □     □     □     □     □     □     □     □     □     □     □     □     □     □     □     □     □     □     □     □     □     □     □     □     □     □     □     □     □     □     □     □     □     □     □     □     □     □     □     □     □     □     □     □     □     □     □     □     □     □     □     □     □     □     □     □     □     □     □     □     □     □     □     □     □     □     □     □     □     □     □     □     □     □     □     □     □     □     □     □     □     □     □     □     □     □     □     □     □     □     □     □     □     □     □     □     □     □     □     □     □     □     □     □     □     □     □     □     □     □     □     □     □     □     □     □     □     □     □     □     □     □     □     □     □     □     □     □     □     □     □     □     □     □     □     □     □     □     □     □     □     □     □     □     □     □     □     □     □     □     □     □     □     □     □     □     □     □     □     □     □     □     □     □     □     □     □     □     □     □     □     □     □     □     □     □     □     □     □     □     □     □     □     □     □     □     □     □     □     □     □     □     □     □     □     □     □     □     □     □     □     □     □     □     □     □     □     □     □     □     □     □     □     □     □     □     □     □     □     □     □     □     □     □     □     □     □     □     □     □     □     □     □     □     □     □     □     □     □     □     □     □     □     □     □     □     □     □     □     □     □     □     □     □     □     □     □     □     □     □     □     □     □     □     □     □     □     □     □     □     □     □     □     □     □     □     □    □ |                        |                      |                  |           |
| 🗆 🍓 Срр                                                                                                    | 1                      | Aug 19, 2016 1:47 PM | ah.vendor        | 🗷 🔺 🔻 🗶 🥔 |
| 🗆 📄 index                                                                                                    | 2                      | Aug 19, 2016 1:47 PM | ah.vendor        | 🗷 🔺 🔻 🔟 🥝 |
| interior-page                                                                                                    | 3                      | Aug 19, 2016 1:47 PM | ah.vendor        | 🗷 🔺 🔻 🗶 🥔 |
| Eit.pdf                                                                                                    | 4                      | Aug 19, 2016 1:47 PM | 🚨 hh.vendor      | 🗷 🔺 🔻 🗶 🥔 |
| Select: All   None   With Selected: Select One                                                                                                    | 0                      |                      |                  | Display   |

## **Quick Menu**

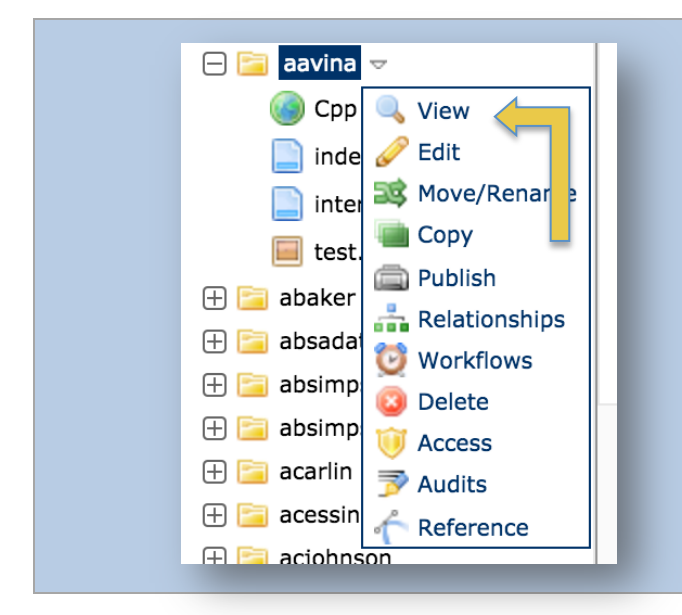

To access the Quick Menu, place your mouse next to any content in the site tree shown to the left and click on the arrow that appears.

This arrow will show next to every Cascade asset (file, page, folder, external link), and the list of actions displayed indicates what you can do to the selected asset.

#### © 2016 Hannon Hill Corporation, all rights reserved.

## **Move/Rename and Copy**

|             | System Name* Interior and                                                                                |
|-------------|----------------------------------------------------------------------------------------------------|
|             | System Name Interior-page                                                                                |
|             | Parent Folder* 📴 [aavina] 📓                                                                              |
|             |                                                                                                    |
| Un-         | publish                                                                                                  |
|             | Previously published versions of the asset will remain on the webserver with the old path unless unpubli |
| <u>/!</u> \ | date content from the chosen Destinations.                                                               |
|             | Unpublish Content 🗹                                                                                      |
|             | Output                                                                                                   |
|             | HTML                                                                                                    |
|             | - 🧾 profile-dev                                                                                          |
| _           |                                                                                                    |
|             | Destination                                                                                              |
|             | 🧾 profile-dev                                                                                            |
|             | 🧾 profile-test                                                                                           |
|             |                                                                                                    |

With the Move/Rename tab, you can rename an asset by changing the System Name field (1), move it to a new location designated by the Parent Folder (2), or perform both actions.

When *copying* an asset, the same concepts apply, except the asset is duplicated to its new location.

Note: The Unpublish Content button is checked by default and should remain checked.

## **Publish a Page**

| /Career-Information                                                                      |   |  |  |  |
|------------------------------------------------------------------------------------------|---|--|--|--|
| <u>V</u> iew <u>E</u> dit <u>M</u> ove/Rename Copy <u>P</u> ublish Re <u>l</u> ationship | s |  |  |  |
| Output                                                                                   |   |  |  |  |
| HTML All Destinations                                                                    |   |  |  |  |
| Destination                                                                              |   |  |  |  |
| Test Destination                                                                         |   |  |  |  |
| Options                                                                                  |   |  |  |  |
| Bublish Benet Separate a publish report message                                          |   |  |  |  |
| Publish Mode  Publish O Un-publish                                                       |   |  |  |  |
|                                                                                          |   |  |  |  |
|                                                                                          |   |  |  |  |
| Submit Cancel                                                                            |   |  |  |  |
|                                                                                          | _ |  |  |  |

To publish a page, simply click on a page and then click publish from the tab bar. Or click on the dropdown arrow next to the page and select publish from the quick menu. Then click Submit.

#### **Delete a Page**

To delete a page, select 'Delete' from the quick menu (shown left) or from the More tab (shown right).

| Career-Information   | ▽               |
|----------------------|-----------------|
| acilities-and-Instru | 🔍 View          |
| acilities-and-Instru | 🥜 Edit          |
| ndex                 | 式 Move/Rename   |
| anding page a        | 💼 Сору          |
| anding space b       | a Publish       |
| anding page b        | 👬 Relationships |
| anding page c        | 🔕 Delete        |
| earning-Outcomes.    | 🖻 Audits        |
| Student-Awards       | neference       |
| tudent-Awards1       | 🧼 Versions      |
|                      |                 |

| Relationships | More D |                    |  |
|---------------|--------|--------------------|--|
|               |        | <u>Delete</u>      |  |
|               |        | A <u>u</u> dits    |  |
|               |        | Re <u>f</u> erence |  |
|               |        | Ve <u>r</u> sions  |  |
|               |        |                    |  |

A warning will appear on top to let you know that you can un-publish the page from the live site when you delete it, **do not uncheck this box.**\*\*

A second warning below will let you know if the page connected to (being used on) other pages. This page has 3 other pages referencing it, so it is not safe to delete, and we should enter 'Cancel'. If a page does not have any assets tied to it, it is safe to click 'Submit'.

| Career-Information                                                                                                    |                        |
|----------------------------------------------------------------------------------------------------|------------------------|
| View Edit Move/Rename Copy Publish Relationships More                                                                                                    |                        |
| Un-publish                                                                                                    |                        |
| This asset is capable of being unpublished from the remote server. Unpublishing from the re-                                                                                                    | emote server will dele |
| Un-publish Content 📝                                                                                                    |                        |
| Output                                                                                                    |                        |
| HTML All Destinations                                                                                                    |                        |
| Destination                                                                                                    |                        |
| C Ist Destination                                                                                                    |                        |
| Content Links The page you are about to delete is referenced in the content of the following assets. If this relationship. Please review the following assets which reference this page.                   | page is deleted, it co |
| Asset                                                                                                    | Last Modified          |
| Welcome1                                                                                                    | May 17, 2016 11        |
| index index                                                                                                    | May 17, 2016 11        |
| Student Resources/Student Resources                                                                                                    | May 17, 2016 12        |
| You are about to delete Career-Information. Are you sure you want to delete this page?           Submit         Cancel           There are no Workflowe available         There are no Workflowe available |                        |

\*\*lf and only if you see this red bar below can you uncheck the 'Un-publish Content' box below deletion

| An error occurred during deletion: Asset is not set to publish. Please enable publishing for this asset and try again. |
|----------------------------------------------------------------------------------------------------|
| /Career-Information                                                                                                    |
| <u>V</u> iew <u>E</u> dit <u>M</u> ove/Rename Copy <u>P</u> ublish Re <u>l</u> ationships More ▷                       |
| Un-publish                                                                                                    |
| This asset is capable of being unpublished from the remote server. Unpublishing from the remote server to              |
| Un-publish Content 🕑                                                                                                   |

© 2016 Hannon Hill Corporation, all rights reserved.

## **Entering Content in the Editor**

The WYSIWYG ("What You See Is What You Get") editor is a core component of the Cascade Server CMS. The editor works similar to a word processor, as far as incorporating a "paste from Microsoft Word®" feature. The Cascade Server WYSIWYG editor's feature set is similar to that of a word processor. The WYSIWYG editor also features the ability to modify HTML syntax.

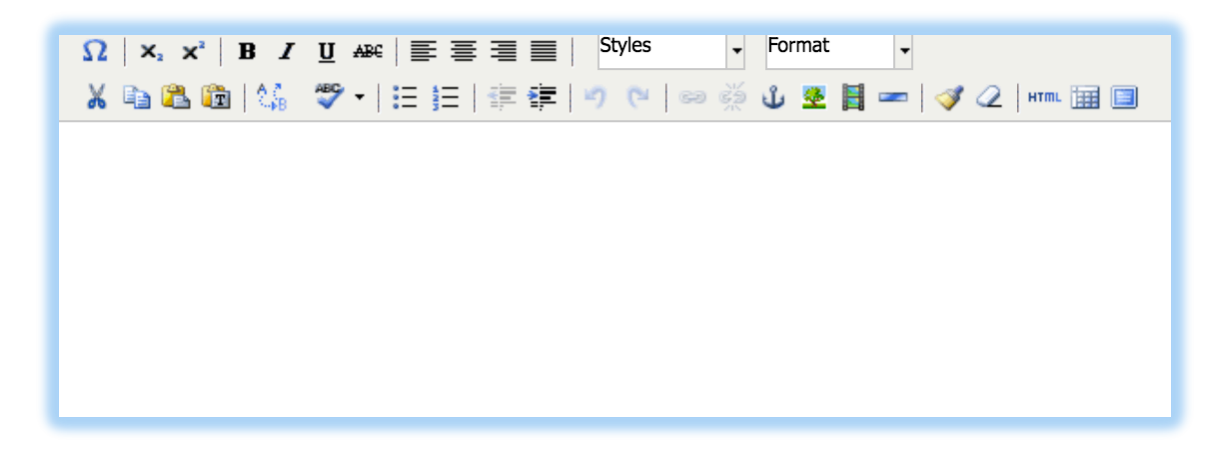

## **Inserting a Link within Content**

All WYSIWYG editors offer the option to insert, remove, and edit links within the text. To hyperlink certain aspects of the content, select the word(s) and click the

Insert/Edit link button:

This will load the Insert/Edit link window, which allows for adding links from within Cascade Server or for links to pages outside the Cascade Server environment:

|                  | Insert/Edit Link                                                   | ×      |
|------------------|--------------------------------------------------------------------|--------|
| Link             | <ul> <li>● Internal ○ External</li> <li>○ ∞ [ Search ] </li> </ul> |        |
| Anchor<br>Target | Same Window 🗧                                                      |        |
| Title            |                                                                    | ]      |
| Class            | (Styles 🗘                                                          |        |
| Insert           | [                                                                  | Cancel |

To add an internal link, ensure that the button left of "Internal" is filled and then click on the "Search" blank to select a page within the CMS. The user may fill out the remaining fields if necessary.

|        | Insert/Edit Link      | ×      |
|--------|-----------------------|--------|
|        |                       |        |
|        | 🔾 Internal 💿 External |        |
| Link   | http://               |        |
| Anchor |                       |        |
| Target | Same Window 💠         |        |
| Title  |                       |        |
| Class  | Styles                |        |
|        |                       |        |
| Insert |                       | Cancel |

To add an external link, click on the button next to "External" and enter the full link (where, for example, the Link field would show "http://www.hannonhill.com"). To un-link parts of the content, select the hyperlinked text and click the unlink

button:

## Inserting an Image within Content

All WYSIWYG editors offer the option to insert and edit images within the text. To

insert an image into the editor, select the insert image button, Line button is located in the taskbar of the editor.

This will load the Insert/Edit image window, which allows for adding images from within and linking to images outside Cascade Server:

| Insert/Edit Image                              | ×      |
|------------------------------------------------|--------|
| Basic Advanced                                 |        |
|                                                |        |
| <ul> <li>Internal          External</li> </ul> |        |
| Image 🌶 🤤 🔲 [ Search ] 🔒                       |        |
|                                                |        |
| Alternate Text 🕏                               |        |
| This is a decorative image                     |        |
| Width/Height 📾                                 |        |
|                                                |        |
| Insert                                         | Cancel |
|                                                |        |

To add an image from within Cascade Server, click on the "Search" blank next to Image and select a file from the resulting pop-up window. Fill out the Alternate Text field to title the image within the editor. Note: internal, Cascade Server-based images should be stored within a designated images folder.

#### © 2016 Hannon Hill Corporation, all rights reserved.

| Insert/Edit Image                                 | ×      |
|---------------------------------------------------|--------|
| Basic Advanced                                    |        |
| ◯ Internal 	 External Image 	 http://             |        |
| Alternate Text *                                  | ]      |
| Uidth/Height I IIIIIIIIIIIIIIIIIIIIIIIIIIIIIIIIII |        |
| Insert                                            | Cancel |

For external images, the user must type in the full web address of the file in the Image field. Fill out the Alternate Text field to title the image within the editor.

Click Insert. The image should now be displayed within the content of the page. Users can further adjust its size and position as they choose. Note: while internal image links in Cascade Server can be carefully monitored within the CMS, external images may be removed from the server hosting them over time.

To edit the image, simply right click and select the Insert/Edit Image option:

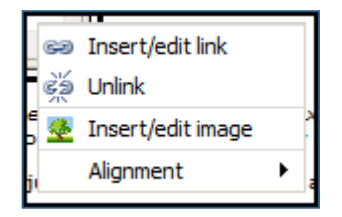

This will open the current internal or external option for the user to edit as they choose.

## **Inserting Embedded Media into Content**

All WYSIWYG editors offer the option to insert and edit embedded media within the

text. To insert media into the editor, select the insert embedded media button,  $\Box$  , located in the editor's taskbar.

This will load the Insert/Edit embedded media window, allows for adding videos by providing a source URL, an embed code, and for customizing properties of a video frame:

| Insert/Edit Embedded Media         |
|------------------------------------|
| General Embed code Advanced        |
| General                            |
| Type YouTube                       |
| File/URL                           |
| Dimensions x Constrain Proportions |
| Preview                            |
|                                    |
|                                    |
|                                    |
|                                    |
|                                    |
|                                    |
|                                    |
|                                    |
|                                    |
|                                    |
|                                    |
|                                    |
|                                    |
| Insert                             |

The general tab allows users to easily add external videos by providing their corresponding URL links. Available file types include YouTube videos, generic HTML5 video and HTML5 audio, Flash, QuickTime, and generic iframes. To add a YouTube video, paste the YouTube video URL into the File/URL field. Users may also customize the visual dimensions of the video.

The advanced tab includes additional information for users, including YouTube ID information, alignment, and background color. To add a video from a service other than YouTube (e.g. Kaltura, Vimeo), click on the "Embed code" tab. Paste the embed code generated by the appropriate video service.

| Insert/Edit Embedded Media                                                                                                    |  |
|----------------------------------------------------------------------------------------------------|--|
| General Embed code Advanced Embed code ciframe src="http://www.kaltura.com/p/(PARTNER_ID)/sp/(PARTNER_ID)00/em bed(Trame)s/u(conf_id/(UICONF_ID)/partner_id/(PARTNER_ID)0)/em |  |
| iftrameranked=true&playerId=(UNIQUE_OBJ_ID)&entry_id=(ENTRY_ID)*<br>width==400* height=330* allowAllowEcene wzebkiallawt/Ulscrzeen<br>mozAllowEullScrzeen framebocder="0">    |  |
|                                                                                                    |  |
|                                                                                                    |  |
| Insert                                                                                                    |  |

#### © 2016 Hannon Hill Corporation, all rights reserved.